- 1. Connect to VPN. You must be connected, or you will have trouble logging in.
- 2. Log in to your MILogin for Workers account using one of the following:
  - a. Click on the MILogin app on your desktop.

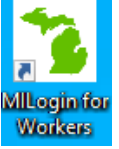

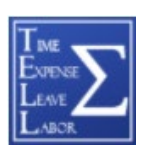

- b. Log in however you would log in to enter your time (saved bookmark).
- c. Click <u>HERE</u> to log in using the web. You can also type the following URL into your website browser: https://miloginworker.michigan.gov/eai/login/authenticate.

| Michigan.gov | HELP CONTACTUS                   |  |  |  |
|--------------|----------------------------------|--|--|--|
|              | Login to your account<br>User ID |  |  |  |
| MILogin for  | User ID                          |  |  |  |
|              | Password                         |  |  |  |
| workers      | Password                         |  |  |  |
|              | LOGIN                            |  |  |  |
|              |                                  |  |  |  |
|              |                                  |  |  |  |

3. Click on REQUEST ACCESS.

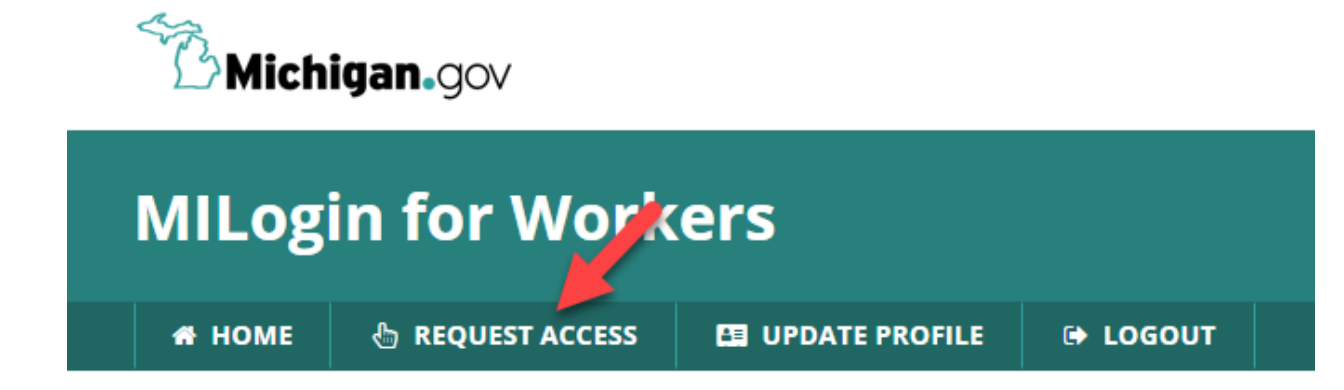

- 4. Choose Michigan Department of Education from the Select Agencies drop down menu. *See #4 in the image below.*
- 5. Click on Michigan Education Information System Account Link. See #5 in the image below.

| Michigan.gov                                    |                              |             |                                        |                                | HELP         | CONTACT US |  |
|-------------------------------------------------|------------------------------|-------------|----------------------------------------|--------------------------------|--------------|------------|--|
| MILogin for Worke                               | ers                          |             |                                        |                                |              |            |  |
| # HOME                                          | 🖽 UPDATE PROFILE             | 🕒 LOGOUT    |                                        |                                |              |            |  |
| Request Access                                  |                              |             | 1<br>Search<br>Application             | 2<br>Additional<br>Information | 3<br>Confirm | ation      |  |
| Search Application                              |                              |             |                                        |                                |              |            |  |
| Search for an application with a keyword or sel | ect an agency to view its ap | oplications |                                        |                                | #/           |            |  |
| Search application                              |                              | Q           | Michigan Department of Education (MDE) |                                | #**          | Ţ          |  |
| Michigan Department of Education (MDE)          |                              |             |                                        |                                |              |            |  |
| Michigan Integrated Continuous Imp              | rovement Process (MI         | CIP)        |                                        |                                |              |            |  |
| Michigan Education Information Syst             | em Account Link 🧲            | #           | 5                                      |                                |              |            |  |

6. Agree to the terms and conditions and Click REQUEST ACCESS.

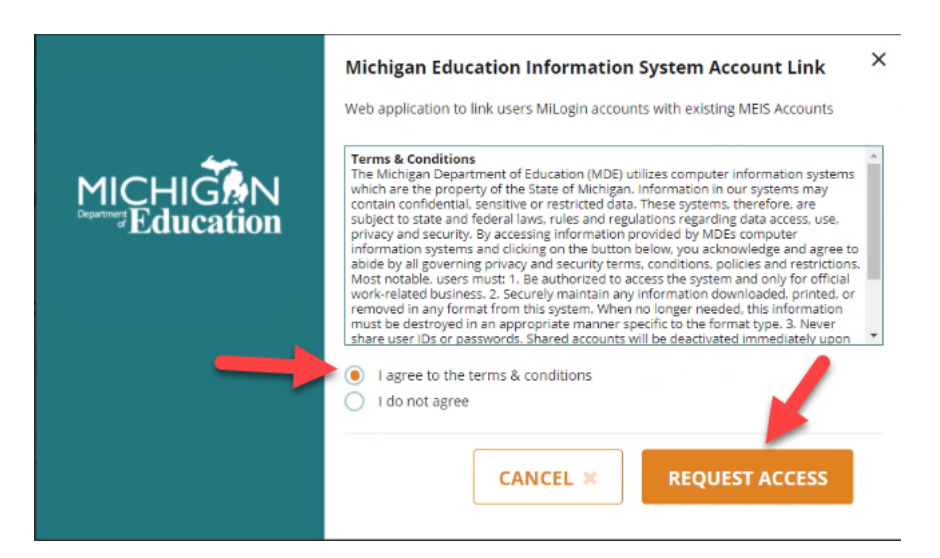

7. Verify your information and click SUBMIT.

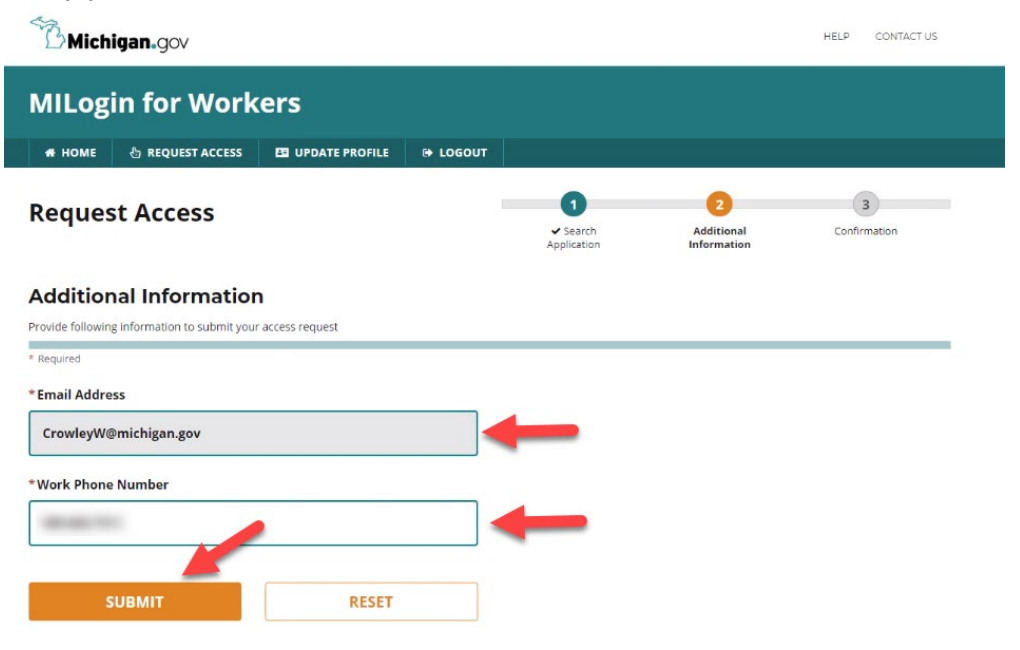

8. Confirmation page - Click HOME.

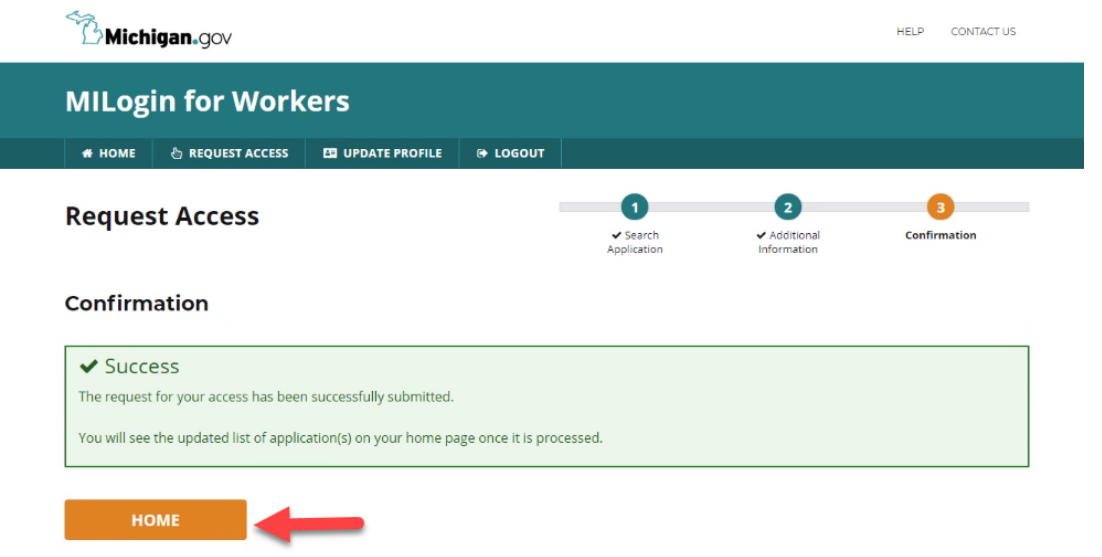

NOTE: If Michigan Education Information System Account Link does not show up, close browser, and log in to your MILogin for Workers account again.

- 9. Click on the Michigan Education Information System Account Link.
- 10. Read the Terms and Conditions and click Acknowledge/Agree.

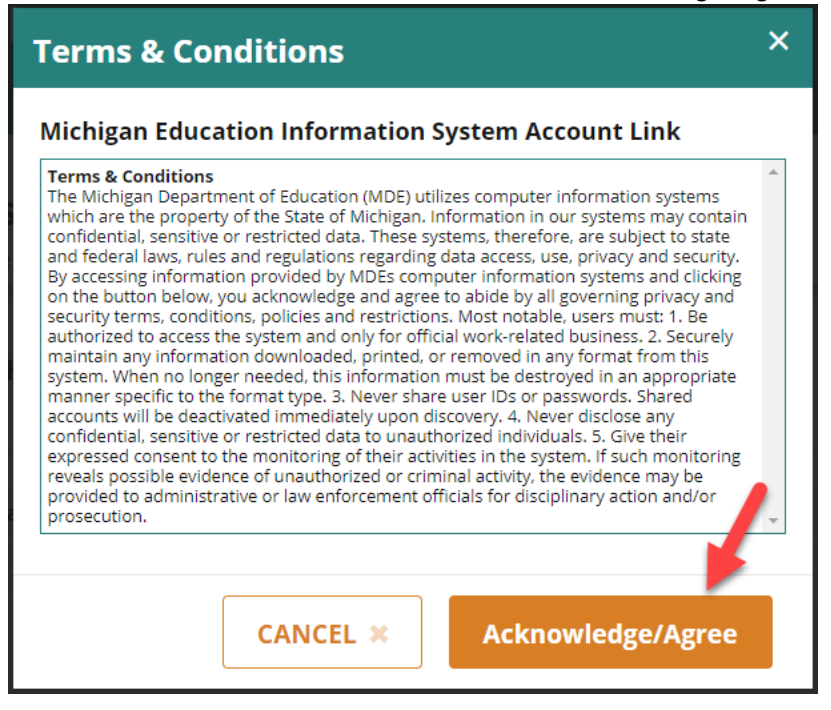

11. Enter your MEIS username and password if it does not automatically appear. Check the agreement box and click Link Account.

| Michigan Education Information System Account Link                                                                                                    |                                                                                                    |  |  |  |  |
|----------------------------------------------------------------------------------------------------|----------------------------------------------------------------------------------------------------|--|--|--|--|
| Welcome to the Mich<br>To complete the MILogin and MEIS account if<br>• Enter your MEIS Login and Password I<br>• Review the Agreement<br>• Check the Agreement Checkbox<br>• Click 'Link Account'<br>• Once complete a confirmation screen v<br>Once you receive the confirmation you will ha | igan Education Information System (MEIS) Account Link<br>nk, please do the following:<br>pelow<br>vill appear<br>ve successfully linked your MILogin and MEIS accounts. |  |  |  |  |
| Close this window to return to the MILogin Ho                                                                                                    | me page.<br>in and MEIS accounts please contact: 517-241-5000 or email MDE-EducatorHeln@michigan.oov                                                                    |  |  |  |  |
|                                                                                                    | * = Required<br>MiLogin Account CrowleyW<br>* Login Name:                                                                                                    |  |  |  |  |
| □ * I agr                                                                                                    | * Password:<br>ee to protect my user identification and password from unauthorized use.                                                                                 |  |  |  |  |

12. You will see the following Welcome screen letting you know that your account has been successfully linked – **Close this window**.

| Michigan Education Information System Account Link                                                                                                    |  |  |  |  |  |
|----------------------------------------------------------------------------------------------------|--|--|--|--|--|
| Welcome to the Michigan Education Information System (MEIS) Account Link<br>To complete the MILogin and MEIS account link, please do the following:<br>• Enter your MEIS Login and Password below<br>• Review the Agreement<br>• Check the Agreement<br>• Check "Link Account"<br>• Once complete a confirmation screen will appear |  |  |  |  |  |
| Once you receive the confirmation you will have successfully linked your MILogin and MEIS accounts.<br>Close this window to return to the MILogin Home page.<br>If you are having difficulties linking your MILogin and MEIS accounts please contact: 517-241-5000 or email <u>MDE-EducatorHelp@michigan.gov</u> .                  |  |  |  |  |  |
| MiLogin Account CrowleyW Successfuly Linked To MEIS Account crowlewe * = Required MiLogin Account CrowleyW                                                                                                    |  |  |  |  |  |
| Mi.gox Home MDE.Home Contact<br>Policies EOIA Compliance                                                                                                    |  |  |  |  |  |

13. If you click the Michigan Education Information System Account Link and try to link your accounts again, you will receive the following message.

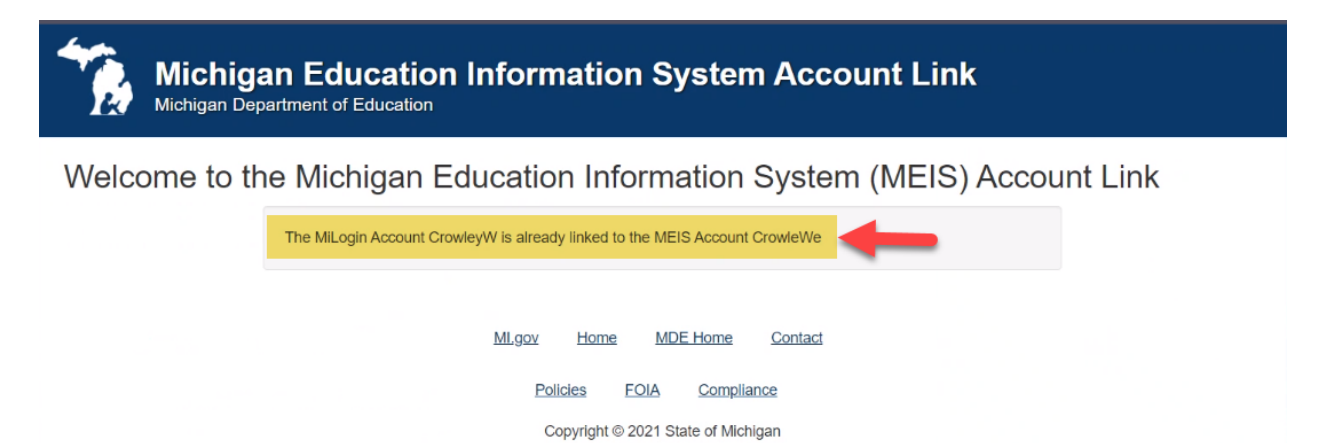